Gentile Cliente,

SL1 Systems nel rispetto dell'Allegato A alla Delibera AGCOM 9/23/CONS, 2023, ti offre per la sicurezza della tua utenza domestica una soluzione gratuita di "Parental Control". Il Parental Control risulta normalmente disattivato, per cui non dovresti notare alcun cambiamento nel tuo solito modo di utilizzare la connessione a Internet.

In questa breve guida ti spieghiamo come puoi attivare il Parental Control, che proteggerà i tuoi familiari dall'utilizzo di alcune categorie di siti internet da te selezionate.

- Il tuo pannello di controllo è accessibile digitando l'indirizzo: "wifisms.sl1systems.it/gatewayid/94" dal browser del tuo dispositivo (computer, smartphone, ecc) mentre esso risulta collegato alla tua connessione domestica.
- 2) Ottieni la pagina di accesso, in cui dovrai inserire delle apposite credenziali:

| 🗖 sl1sys     | stems                              | ×                      | +                    |                                     |                                         |                          |                             |                       | -                |   | × |
|--------------|------------------------------------|------------------------|----------------------|-------------------------------------|-----------------------------------------|--------------------------|-----------------------------|-----------------------|------------------|---|---|
| $\leftarrow$ | $\rightarrow$ O                    | ŵ                      | wifis                | ms.sl1systems.it,                   | /gatewayid/94                           | ļ                        | □ ☆                         | ≡                     | 2                | ۵ |   |
|              |                                    |                        |                      |                                     |                                         |                          |                             |                       |                  |   |   |
|              |                                    |                        |                      |                                     |                                         |                          |                             |                       |                  |   |   |
|              | Questa è<br>che non o<br>familiari | la pagin<br>lesideri p | a attrave<br>oossano | erso la quale pi<br>essere visitati | uoi attivare, disa<br>dalla tua linea i | attivare e<br>nternet, j | modificare<br>per la sicure | le liste o<br>zza dei | lei siti<br>tuoi |   |   |
|              | Bentorr<br>Inserisc                | nato<br>i le tue c     | redenzia             | ali                                 |                                         |                          |                             |                       |                  |   |   |
|              | Nome u                             | itente                 |                      |                                     |                                         |                          |                             |                       |                  |   |   |
|              | Passwo                             | ord                    |                      |                                     |                                         |                          |                             |                       | 1                |   |   |
|              | 6                                  |                        |                      |                                     |                                         |                          |                             |                       |                  |   |   |
|              |                                    |                        |                      |                                     | Accedi                                  |                          |                             |                       |                  |   |   |
|              |                                    |                        |                      |                                     |                                         |                          |                             | Privad                | cy policy        |   |   |
|              |                                    |                        |                      | _                                   | _                                       | _                        |                             |                       |                  |   |   |
|              |                                    |                        |                      |                                     |                                         |                          |                             |                       |                  |   |   |

3) Puoi richiedere le credenziali compilando il seguente form di contatto sul nostro sito, e specificando nel messaggio che desideri le tue credenziali personalizzate per il Parental Control, come vedi in questo esempio:

.

•

(l'indirizzo e-mail specificato dovrà corrispondere con quello che ci hai indicato al momento della sottoscrizione del contratto di abbonamento, per motivi di sicurezza)

| C C l sl1systems.it/contatti/                    |                           | Q            |                |
|--------------------------------------------------|---------------------------|--------------|----------------|
| ystems                                           | Contatti FEBMAIL Ch Siamo | D ASSISTENZA | HOSTING-DOMINI |
|                                                  |                           |              |                |
| ONTATTI                                          |                           |              |                |
|                                                  |                           |              |                |
| Contatti                                         |                           |              |                |
| Nome e Cognome *                                 |                           |              |                |
| Il tuo Nome e Cognome                            |                           |              |                |
| via plazza e numero civico *<br>Il tuo indirizzo |                           |              |                |
| Città *                                          | Provincia *               |              |                |
| La tua Città                                     | La sigla della tu         | ua provincia |                |
| Telefono *                                       |                           |              |                |
| Il tuo numero di telefono                        |                           |              |                |
| Indirizzo mail *                                 |                           |              |                |
| ll tuo indirizzo Email                           |                           |              |                |
| Azienda rappresentata                            |                           |              |                |
| Messaggio *                                      |                           |              |                |
| Desidero le mie credenziali per utiliz           | zare il Parental Control  |              |                |
|                                                  |                           |              |                |
| Varification                                     |                           |              |                |
| vernication                                      |                           |              |                |
| Si prega di inserire due cifre. Ad esempio 12 *  |                           |              |                |
| 12                                               |                           |              |                |
|                                                  |                           |              |                |
|                                                  |                           |              |                |

4) A questo punto ti si apre il pannello di controllo e puoi cliccare sulle categorie riassuntive, facendole diventare di colore verde, come vedi in questo esempio:

| ] sl1systems  | ×                 | +              |                 |           |       |          |      | -      |   | × |
|---------------|-------------------|----------------|-----------------|-----------|-------|----------|------|--------|---|---|
| $\rightarrow$ | ۵                 | wifisms.s      | l1systems.it/ga | tewayid/9 | 4     | □ ☆      | =    | 1      | ٩ |   |
|               |                   |                |                 |           |       |          |      |        |   |   |
| li -          |                   |                |                 |           |       |          |      |        | ~ |   |
|               |                   |                |                 |           |       |          | E    | 3      |   |   |
|               |                   |                | Nome ute        | ente: xx  | xx    |          |      |        |   |   |
|               |                   |                |                 |           |       |          |      |        | 1 |   |
| Pai           | rental control    |                |                 |           |       |          |      |        |   |   |
| Ab            | vilita            |                |                 |           |       |          |      |        |   |   |
|               | Si                |                |                 |           | - 1   |          |      |        |   |   |
| Ab            | oilita solo in qu | uesti orari    |                 |           |       |          |      |        |   |   |
|               | 0 1               | 2 3            | 4 5             | 6         | 7 8   | 9 1      | 11   |        |   |   |
|               | 12 13             | 14 15          | 16 17           | 18        | 19 20 | 21 2     | 2 23 |        |   |   |
| Sce           | egli le categor   | ie da bloco    | are             |           |       | $\sim$ / |      |        |   |   |
|               |                   |                | Siti p          | er adulti |       | $\sim$   |      |        |   |   |
|               |                   |                | Siti p          | ericolosi |       |          |      |        |   |   |
|               |                   |                | Protezio        | ne famig  | ılia  |          |      |        |   |   |
|               |                   |                | Rip             | ristina   |       |          |      |        |   |   |
| Det           | ttaglio delle ca  | ategorie da    | bloccare        |           |       |          |      | _      |   |   |
| Ag            | Igressività       |                |                 |           |       |          |      |        |   |   |
| SI            |                   |                |                 |           |       |          |      | $\sim$ |   |   |
| As            | trologia          |                |                 |           |       |          |      |        |   |   |
| Im            | postazioni defir  | nite dal tuo j | provider intern | et (No)   |       |          |      | $\sim$ |   |   |
| Au            | idio e video      |                |                 |           |       |          |      |        |   |   |
| Im            | postazioni defir  | nite dal tuo   | provider intern | et (No)   |       |          |      | $\sim$ |   |   |
| Ba            | inche On-Line     |                |                 |           |       |          |      |        |   |   |
| Im            | postazioni defir  | nite dal tuo j | provider intern | et (No)   |       |          |      | $\sim$ |   |   |
| Bi            | ancheria intim    | a              |                 |           |       |          |      |        |   |   |
| Si            |                   |                |                 |           |       |          |      | $\sim$ |   |   |

•

5) Oppure puoi impostare il filtro per categorie più dettagliate, come in questo esempio: (puoi anche abilitare il filtro solo in alcuni orari, ecc)

| Abilita                                                                                                    |                    |           |          |         |           |         |         |         |          |    |    |    |
|----------------------------------------------------------------------------------------------------|--------------------|-----------|----------|---------|-----------|---------|---------|---------|----------|----|----|----|
| ę                                                                                                    | Si                 |           |          |         |           |         |         |         |          |    |    |    |
| Abilita :                                                                                                    | solo in            | questi    | orari    |         |           |         |         |         |          |    |    |    |
| 0                                                                                                    | 1                  | 2         | 3        | 4       | 5         | 6       | 7       | 8       | 9        | 10 | 11 |    |
| 12                                                                                                    | 13                 | 14        | 15       | 16      | 17        | 18      | 19      | 20      | 21       | 22 | 23 |    |
| Scegli le                                                                                                    | e categ            | orie da   | a blocc  | are     |           |         |         |         |          |    |    |    |
|                                                                                                    |                    |           |          |         | Siti p    | er adu  | lti     |         |          |    |    |    |
|                                                                                                    |                    |           |          |         | Siti p    | ericolo | osi     |         |          |    |    |    |
|                                                                                                    |                    |           |          |         | - A       | 3       | 1020    |         |          |    |    |    |
|                                                                                                    |                    |           |          | P       | rotezio   | në fan  | niglia  |         |          |    |    |    |
|                                                                                                    |                    |           |          |         | Rip       | ristina | l       |         |          |    |    |    |
|                                                                                                    | a delle            |           | ania al- | bless   |           |         |         |         |          |    |    |    |
| Aggres                                                                                                    | o delle<br>cività  | catego    | orie da  | DIOCC   | are       |         |         |         |          |    |    |    |
| Si                                                                                                    |                    |           |          |         |           | Г       | 1       |         |          |    |    | ~  |
| Astrolo                                                                                                    | gia                |           |          |         |           | 1       | 7       |         |          |    |    |    |
| Imposta                                                                                                    | zioni de           | efinite d | lal tuo  | provide | r interr  | net (No | )       |         |          |    |    | ~  |
| Audio e                                                                                                    | video              |           |          |         |           |         |         |         |          |    |    |    |
| Imposta                                                                                                    | zioni de           | efinite d | ial tuo  | provide | r interr  | net (No | )       |         |          |    |    | 3  |
| Banche                                                                                                    | On-Li              | ne        |          |         |           |         |         |         |          |    |    |    |
| Imposta                                                                                                    | zioni de           | efinite d | lal tuo  | provide | r interr  | net (No | )       |         |          |    |    | 13 |
| Bianch                                                                                                    | eria int           | ima       |          |         |           |         | -       |         |          |    |    |    |
| Si                                                                                                    |                    |           |          |         |           |         | L       |         |          |    |    | -  |
| Blog                                                                                                    |                    |           |          |         |           | 1       | 1       |         |          |    |    |    |
| Imposta                                                                                                    | zioni de           | efinite o | lal tuo  | provide | er interr | net (No | )       |         |          |    |    |    |
| Celebri                                                                                                    | tà (per:           | sonagg    | ji famo  | si, att | ori e riv | viste c | he ne j | parland | <b>)</b> |    |    |    |
| Imposta                                                                                                    | zioni de           | efinite d | al tuo   | provide | r interr  | net (No | )       |         |          |    |    | Π  |
| Chat                                                                                                    |                    |           |          |         |           |         |         |         |          |    | 5  |    |
| and the second second se | zioni de           | efinite d | lai tuo  | provide | er interr | net (No | )       |         |          |    |    | V  |
| mposta                                                                                                    |                    |           |          |         |           |         |         |         |          |    |    |    |
| Imposta<br>C <mark>ryptoj</mark>                                                                                                    | acking             |           |          |         |           |         |         |         |          |    |    |    |
| Imposta<br>Cryptoj<br>mposta                                                                                                    | acking<br>zioni de | efinite d | ial tuo  | provide | r interr  | net (No | )       |         |          |    |    |    |
| Imposta<br>Cryptoj<br>Imposta<br>DDoS                                                                                                    | acking<br>zioni de | efinite c | lal tuo  | provide | er interr | net (No | )       |         |          |    |    | 3  |

•

6) Dopo che avrai effettuato le modifiche da te desiderate, scorri verso il basso, usando il cursore posto sulla destra, così:

| 🗖 sl1syst | ems       | ×                   | +        |                  |          |          |          |         |         |         |    |          |        |   | × |
|-----------|-----------|---------------------|----------|------------------|----------|----------|----------|---------|---------|---------|----|----------|--------|---|---|
| ← -       | ⇒ U       | ŵ                   | w        | ifisms. <b>s</b> | l1syster | ms.it/ga | itewayic | i/94    |         | 0 7     | 2  | =        | 1      | ඨ |   |
|           |           |                     |          |                  |          |          |          |         |         |         |    |          |        |   |   |
|           |           |                     |          |                  |          |          |          |         |         |         |    |          |        |   |   |
|           |           |                     |          |                  |          |          |          |         |         |         |    | E        | 3      |   |   |
|           |           |                     |          |                  | No       | ome ut   | ente: >  | xxxx    |         |         |    |          |        |   |   |
|           |           |                     |          |                  |          |          |          |         |         |         |    |          | -      |   |   |
|           | Parental  | contro              | d i      |                  |          |          |          |         |         |         |    |          | - [    |   |   |
|           | Abilita   | 5i                  |          |                  |          |          |          |         |         |         |    |          |        |   |   |
|           | 3         |                     |          |                  |          |          |          |         |         |         |    |          | 7      | 7 |   |
|           | Abilita s | iolo in d           | questi   | orari            |          | -        | 6        | 7       | •       | 0       | 40 |          |        |   |   |
|           | 12        | 1<br>13             | 2<br>14  | 3<br>15          | 4<br>16  | 5<br>17  | ь<br>18  | 7<br>19 | 8<br>20 | 9<br>21 | 10 | 11<br>23 |        |   |   |
|           | Sceali le | catego              | orie da  | blocc            | are      |          | 10       |         | 20      | 2.      |    | 20       |        |   |   |
|           |           |                     |          |                  |          | 0141 -   |          | 145     |         |         |    |          |        |   |   |
|           | _         |                     |          |                  |          | Sillip   | er adu   | na      |         |         |    |          |        |   |   |
|           |           |                     |          |                  |          | Siti p   | ericolo  | osi     |         |         |    |          |        |   |   |
|           |           |                     |          |                  | P        | rotezio  | one fan  | niglia  |         |         |    |          |        |   |   |
|           |           |                     |          |                  |          | Rip      | ristina  | )       |         |         |    |          |        |   |   |
|           | Dettaglic | o delle (<br>sività | catego   | orie da          | blocc    | are      |          |         |         |         |    |          |        |   |   |
|           | SI        |                     |          |                  |          |          |          |         |         |         |    |          | $\sim$ |   |   |
|           | Astrolog  | gia                 |          |                  |          |          |          |         |         |         |    |          |        |   |   |
|           | Imposta   | zioni dei           | finite d | al tuo p         | provide  | r interr | net (No  | )       |         |         |    |          | $\sim$ |   |   |
|           | Audio e   | video               |          |                  |          |          |          |         |         |         |    |          |        |   |   |
|           | Impostaz  | zioni dei           | finite d | al tuo p         | provide  | r interr | net (No  | )       |         |         |    |          | $\sim$ |   |   |
|           | Banche    | On-Lin              | e        |                  |          |          |          |         |         |         |    |          |        |   |   |
|           | Impostaz  | zioni dei           | finite d | al tuo p         | orovide  | r interr | net (No  | )       |         |         |    |          | ~]     |   |   |
|           | Bianche   | eria inti           | ma       |                  |          |          |          |         |         |         |    |          |        |   |   |

•

7) In fondo alla pagina puoi anche inserire specifici siti internet da oscurare. Alla fine cliecca sul pulsante Aggiorna, per salvare, come nell'esempio:

| Siti che gestiscono forum                                        | $\sim$ |
|------------------------------------------------------------------|--------|
|                                                                  |        |
| mpostazioni definite dal tuo provider internet (No)              | ~      |
| Siti con contenuti informativi                                   |        |
| mpostazioni definite dal tuo provider internet (No)              | ~      |
| Siti con software in violazione del copyright                    |        |
| mpostazioni definite dal tuo provider internet (No)              | ~      |
| Siti per aggirare i filtraggi                                    |        |
| mpostazioni definite dal tuo provider internet (No)              | ~      |
| Social Networks                                                  |        |
| mpostazioni definite dal tuo provider internet (No)              | ~      |
| Sport                                                            |        |
| mpostazioni definite dal tuo provider internet (No)              | $\sim$ |
| Truffe                                                           |        |
| mpostazioni definite dal tuo provider internet (No)              | ~      |
| VPN                                                              |        |
| mpostazioni definite dal tuo provider internet (No)              | ~      |
| Webmail                                                          |        |
| mpostazioni definite dal tuo provider internet (No)              | ~      |
| Elenco di siti web personalizzati separati dalla virgola o invio |        |

Powered by SMS Station

8) Infine, per disattivare nuovamente il Parental Control, ti basterà cliccare sul pulsante Ripristina, e poi di nuovo Aggiorna, in fondo alla pagina, e tutto il filtraggio verrà disattivato

| sl1systems               |           | ×        | +        |                  |         |           |         |          |    |      |    |    | -      |    | × |
|--------------------------|-----------|----------|----------|------------------|---------|-----------|---------|----------|----|------|----|----|--------|----|---|
| $\leftarrow \rightarrow$ | Ö         |          | w        | ifisms. <b>s</b> | 1systen | ns.it/gat | ewayid  | 1/94     |    | 10 z | 2  | ₹  |        | \$ |   |
|                          |           |          |          |                  |         |           |         |          |    |      |    |    |        |    |   |
|                          |           |          |          |                  |         |           |         |          |    |      |    |    |        | ~  |   |
|                          |           |          |          |                  |         | 1         |         |          |    |      |    |    |        |    |   |
|                          |           |          |          |                  |         | 1         |         |          |    |      |    | E  | Ξ      |    |   |
|                          |           |          |          |                  |         |           | 1       |          |    |      |    |    |        |    |   |
|                          |           |          |          |                  |         |           |         | $\nabla$ |    |      |    |    |        |    |   |
|                          |           |          |          |                  |         |           |         |          |    |      |    |    |        |    |   |
|                          |           |          |          |                  | No      | me ute    | nte:    | xxxxx    |    |      |    |    |        |    |   |
|                          |           |          |          |                  |         | ine are   |         | ~~~~     |    |      |    |    |        |    |   |
| Par                      | ental d   | contro   | 1        |                  |         |           |         |          |    |      |    |    |        |    |   |
| Ab                       | ilita     |          |          |                  |         |           |         |          |    |      |    |    |        |    |   |
|                          | Si        |          |          |                  |         |           |         |          |    |      |    |    |        |    |   |
| Ab                       | ilita so  | olo in d | questi   | orari            |         |           |         |          |    |      |    |    |        |    |   |
|                          | 0         | 1        | 2        | 3                | 4       | 5         | 6       | 7        | 8  | 9    | 10 | 11 |        |    |   |
|                          | 12        | 13       | 14       | 15               | 16      | 17        | 18      | 19       | 20 | 21   | 22 | 23 |        |    |   |
| Sce                      | egli le ( | catego   | orie da  | blocc            | are     |           |         |          |    |      |    |    |        |    |   |
|                          |           |          |          |                  |         | iti pe    | er adu  | tī       |    |      |    |    |        |    |   |
| - E                      |           |          |          |                  | -       |           |         | L,       |    |      |    |    | -      |    |   |
|                          |           |          |          |                  |         | Siti pe   | ricolo  | si       |    |      |    |    |        |    |   |
|                          |           |          |          |                  | Pr      | ouzior    | ne far  | iolia    |    |      |    |    |        |    |   |
|                          |           |          |          |                  |         | 1         | 1       |          |    |      |    |    | _      |    |   |
|                          |           |          |          |                  |         | Rip       | tina    |          |    |      |    |    |        |    |   |
| Det                      | ttaglio   | delle (  | catego   | orie da          | blocca  | are       |         |          |    |      |    |    |        |    |   |
| Ag                       | gressi    | ività    |          |                  |         |           |         |          |    |      |    |    |        |    |   |
| Imp                      | oostazi   | oni del  | finite d | al tuo p         | orovide | r interne | et (No) | 6        |    |      |    |    | $\sim$ |    |   |
| As                       | trologi   | ia       |          |                  |         |           |         |          |    |      |    |    |        |    |   |
| Imp                      | oostazi   | oni del  | finite d | al tuo p         | orovide | r interne | et (No) |          |    |      |    |    | $\sim$ |    |   |
| Au                       | dio e v   | video    |          |                  |         |           |         |          |    |      |    |    |        |    |   |
| Imp                      | oostazi   | oni del  | finite d | al tuo p         | orovide | r interne | et (No) | 6        |    |      |    |    | $\sim$ |    |   |